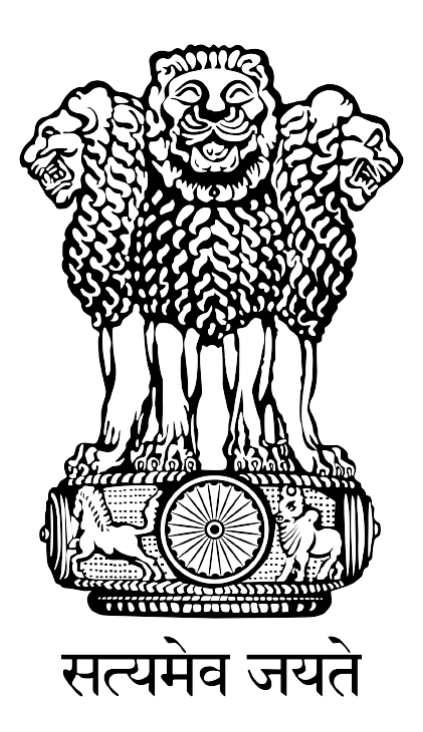

# FISHERIES AND AQUACULTURE INFRASTRUCTURE DEVELOPMENT FUND

### (FIDF)

## FIDF PORTAL - USER MANUAL FOR NCDC

Nodal Implementing Agency National Fisheries Development Board, Hyderabad

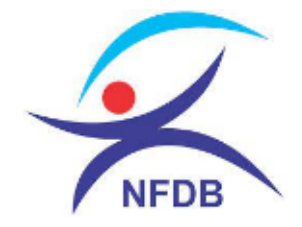

#### **TABLE OF CONTENTS:**

| 1. | HOW TO LOGIN:                          | .1 |
|----|----------------------------------------|----|
| 2. | CHANGE PASSWORD                        | .2 |
| 3. | NCDC LOGIN DASHBOARD:                  | .3 |
| 4. | VIEW CAMC RECOMMENDED APPLICATIONS:    | .5 |
| 5. | VIEW & SANCTION COOPERATIVE PROPOSALS: | .6 |
| 6. | UPDATE RELEASES TO APPLICATIONS:       | .9 |

#### **1. HOW TO LOGIN:**

#### User: NCDC, New Delhi

This user manual gives complete guidance for the following activities in NCDC login:

- 1. View the list of applications recommended and approved by CAMC
- 2. View and download the minutes of CAMC meeting and approval document
- 3. Sanction of loan to approved proposals from Cooperative entities
- 4. Release of loan and interest subvention to projects from Cooperative entities

Type <u>www.fidf.in</u> in the chrome / IE10/ Mozilla Firefox browser- address bar and click enter. The FIDF portal will open. The landing page of FIDF portal is given below:

| भारत सरकार<br>GOVERNMENT                                                                               | OF INDIA                                                                                                    | मत्स्वपालन, '<br>MINISTRY                                                                                                    | म्शुपालन और डेयरी मंत्राल<br>OF FISHERIES, ANIM/                                                                                                    | य<br>AL HUSBANDRY & DAIRYING                                                                                                    | ;<br>[               | त्स्यपालन विभाग<br>DEPARTMENT C | of Fisheries  | SKIP TO MAIN CONTENT |  |
|----------------------------------------------------------------------------------------------------|----------------------------------------------------------------------------------------------------|----------------------------------------------------------------------------------------------------|----------------------------------------------------------------------------------------------------|----------------------------------------------------------------------------------------------------|----------------------|---------------------------------|---------------|----------------------|--|
| FISH<br>Departm<br>Ministry<br>Governm                                                                 |                                                                                                    | FISHERIES AND AQUACULTURE INFRASTRUCTURE DEVELOPMEN<br>Department of Fisheries,<br>Ainistry of Fisheries , Animal Husbandry & Dairying<br>Government of India.      |                                                                                                    |                                                                                                    | ELOPMENT FUI         | LOPMENT FUND                    |               |                      |  |
|                                                                                                    | Home                                                                                                    | Who can<br>Apply?                                                                                                    | Who We<br>Are?                                                                                                    | Activities under<br>FIDF                                                                                                    | FIDF<br>Dashboard    | FAQs                            | Contact<br>Us | Apply /<br>Login     |  |
| FISHEF<br>FUND (<br>The Dep<br>Governm<br>Developr<br>both in n<br>the targe<br>aims to a<br>fish prod | RIES AND A<br>(FIDF)<br>partment of F<br>nent of India H<br>ment Fund(FIE<br>narine and inla<br>it of 15 million<br>achieve a sust<br>uction to the le | QUACULTURI<br>Fisheries, Ministry<br>has set up a dedi<br>JF), FIDF envisage<br>and fisheries sector<br>tonnes by 2020 s<br>ainable growth of<br>evel of about 20 m | of Fisheries, Ani<br>cated Fisheries an<br>es creation of fish<br>ors and augment th<br>et under the Blue F<br>8-9 per cent, in a m<br>illion tonnes by 202 | TURE DEVELOPMEN<br>mal Husbandry & Dairyir<br>d Aquaculture Infrastructu<br>eries infrastructure faciliti<br>e fish production to achie<br>Revolution. Besides, the Fil<br>ove to augment the country<br>2-23. | re<br>es<br>pF<br>/s |                                 |               |                      |  |

Click on Apply / Login given on the top right corner of the page. On clicking, the login page will be loaded. The same is given below:

|                 | Don't have an account? REGISTER                                                                                                    |
|-----------------|----------------------------------------------------------------------------------------------------|
| A PARTICIPAL OF | Fisheries and Aquaculture Infrastructure<br>Development Fund                                                                                                    |
|                 | FIDF Portal                                                                                                    |
| - Last Archie   | Login to Portal                                                                                                    |
|                 | Password                                                                                                    |
|                 | LOG IN<br>Forgot password?                                                                                                    |
|                 | National Fisheries Development Board<br>Department of Fisheries,<br>Ministry of Fisheries, Animal Husbandry & Dairying,<br>Covernment of India                                                                                                    |
|                 | and the second strength of the second strength of the second strengt |

Enter the username and password given to NCDC. And click login. The login page of NCDC will be loaded.

#### 2. CHANGE PASSWORD

After login, it is requested to change the password for NCDC login. Click on the right top corner "Profile Pic". There is an option to change the password.

| FIDF - NCDC                                     |                      |                    | P                             |
|-------------------------------------------------|----------------------|--------------------|-------------------------------|
| ሰ Dashboard                                     | FIDF Admin Panel / W | elcome <b>NCDC</b> | 오 Change Password<br>① Logout |
| CAMC Approved                                   | SI No.               | Particulars        | Total                         |
| <ul> <li>Proposals</li> <li>Releases</li> </ul> |                      | NCDC LEVEL         |                               |
| Raise Query                                     | 1                    | CAMC recommended   | 1                             |
|                                                 |                      |                    |                               |
|                                                 |                      |                    |                               |
|                                                 |                      |                    |                               |
|                                                 |                      |                    |                               |

Click on change password. The following screen opens up:

| FIDF - NCDC                                                          |                                | þ |
|----------------------------------------------------------------------|--------------------------------|---|
| Dashboard     CAMC Approved                                          | Change Password                |   |
| <ul> <li>Proposals</li> <li>Releases</li> <li>Raise Query</li> </ul> | New Password Re Enter Password |   |
|                                                                      | SUBMIT                         |   |
|                                                                      |                                |   |

Type in the current password and the new desired password and click submit. The password will be changed and updated.

### **3. NCDC LOGIN DASHBOARD:**

|   | FIDF          |         |                        |                        |       |  |
|---|---------------|---------|------------------------|------------------------|-------|--|
| â | Dashboard     | FIDF Ac | dmin Panel / Welcome N | ICDC                   |       |  |
|   | CAMC Approved |         |                        |                        |       |  |
|   | Proposals     | S       | il No.                 | Particulars NCDC LEVEL | Total |  |
| ĥ | Releases      | 1       |                        | CAMC recommended       | 1     |  |
|   | Raise Query   |         |                        |                        |       |  |
|   |               |         |                        |                        |       |  |
|   |               |         |                        |                        |       |  |
|   |               |         |                        |                        |       |  |
|   |               |         |                        |                        |       |  |
|   |               |         |                        |                        |       |  |

The login page opens with a default dashboard, which gives the number of applications which are recommended by CAMC. On clicking the count, the following NCDC can view the list of all the CAMC approved applications. Only those entities who registered as cooperatives are shown in NCDC login.

On the left panel, the following are provided:

- 1. CAMC Approved: List of CAMC approved applications
- 2. Proposals: List of Cooperative entities proposals for which loan is yet to be sanctioned
- 3. Releases: List of Cooperative proposals for which loan has already been sanctioned

The detailed description is given in the subsequent pages.

#### 4. VIEW CAMC RECOMMENDED APPLICATIONS:

Once Clicked, the following screen opens:

|    | FIDF          |                  |                      |                                                |                                                          |                                                       |                        |                 |                 |                    |        |                     |           |
|----|---------------|------------------|----------------------|------------------------------------------------|----------------------------------------------------------|-------------------------------------------------------|------------------------|-----------------|-----------------|--------------------|--------|---------------------|-----------|
| ŵ  | Dashboard     | Home             | / CAMC Approve       | d Applications                                 |                                                          |                                                       |                        |                 |                 |                    |        |                     |           |
| ∎  | CAMC Approved | Show             | 10 v entries         |                                                |                                                          |                                                       |                        |                 |                 |                    |        |                     |           |
|    | Proposals     | Exc              | el CSV PDF           |                                                |                                                          |                                                       |                        |                 |                 | Search:            |        |                     |           |
| lì | Releases      | в                | It                   | It                                             | lî                                                       | lt                                                    | lt                     | Date of         | It              |                    | It     |                     |           |
|    | Raise Query   | ψ.               | Application<br>No    | Type of Application                            | Name of<br>Applicant                                     | Title of<br>Project                                   | Date of<br>Application | CAMC<br>Aproval | Download<br>DPR | Downloa<br>Minutes | id     | Downloa<br>Approval | 4         |
|    |               | ļi               | FIDF1091             | SHG,NGOs,Cooperatives<br>& Fish Produce Groups | Mandad 1<br>Aqua<br>Fisheries Co.<br>Op. Society<br>Ltd. | Establishment<br>of Small Scale<br>Shrimp<br>Hatchery | 23-07-2019 1           | 08-12-2021      |                 | ٥                  | Ţţ     | 0                   | ţ         |
|    |               | <b>∢</b><br>Show | ving 1 to 1 of 1 ent | ries                                           |                                                          |                                                       |                        |                 |                 | F                  | reviou | s 1 M               | •<br>lext |

This will give the list of applications approved by Central Approval & Monitoring Committee (CAMC). This section gives the option to view the list of all applications which is referred to NCDC for sanction, release of loan, release of interest subvention for Cooperatives entity applications under FIDF.

Click on the folder button and download the complete Detailed Project Report in ZIP file format, Download minutes of the CAMC meeting & Download the CAMC approval document in PDF format.

#### 5. VIEW & SANCTION COOPERATIVE PROPOSALS:

Separate window has been given to view the Cooperative Proposals, which are recommended by CAMC. On clicking "Proposals", the following screen opens:

| FIDF                                                 |                             |                                               |                                                   |                              |                            | ۲         |
|------------------------------------------------------|-----------------------------|-----------------------------------------------|---------------------------------------------------|------------------------------|----------------------------|-----------|
| ሰ Dashboard                                          | Home / CAMC Approved A      | pplications                                   |                                                   |                              |                            |           |
| <ul> <li>CAMC Approved</li> <li>Proposals</li> </ul> | Show 10 v entries           |                                               |                                                   | Sear                         | ·ch:                       |           |
| <ul> <li>Releases</li> <li>Raise Query</li> </ul>    | SI Application<br>No No     | 1 Lî<br>Applicant Name                        | ↓î<br>Title of Project                            | Lî<br>Date of<br>Application | Date of<br>CAMC<br>Aproval | 1<br>View |
|                                                      | 1 🏭 FIDF1091 🚽              | Mandad Aqua Fisheries<br>Co. Op. Society Ltd. | Establishment of Small 👫<br>Scale Shrimp Hatchery | 23-07-2019                   | 08-12-2021 <b>J1</b>       | VIEW 1    |
|                                                      | Showing 1 to 1 of 1 entries | 5                                             |                                                   |                              | Previous 1                 | Next      |

List of Cooperative entity - CAMC approved applications can be viewed. On clicking the view button against a proposal, the detailed view of application along with the attachment will be shown. The same is shown below:

| FIDF               |                                                                   |   |                                                | ۲             |
|--------------------|-------------------------------------------------------------------|---|------------------------------------------------|---------------|
| <b>企 Dashboard</b> | Applicant Details                                                 |   |                                                | Profile Photo |
| CAMC Approved      | Proposal ID                                                       | : | FIDF1091                                       |               |
| Proposals          | 1. Name of the SHGs /NGOs / Cooperatives /<br>Fish Produce groups | : | Mandad Aqua Fisheries Co. Op. Society<br>Ltd.  |               |
| Releases           | 2. Date of Incorporation                                          | : | 01-01-2018                                     |               |
| Raise Query        | 3.Address<br>Permanent Address                                    |   |                                                |               |
|                    | a. Building No                                                    | : |                                                |               |
|                    | b. Village and Taluk                                              | : | Mandad, Tal. Tala, Dist.Raigad,<br>Maharashtra |               |
|                    | c. District                                                       | : | Raigad                                         |               |
|                    | d. State                                                          | : | Maharashtra                                    |               |
|                    | e. Pincode                                                        | : | 402111                                         |               |

Upon scrolling down the application, the details of application like activity proposed, documents attached can be viewed / downloaded. The scrutiny report submitted by NFDB can also be viewed/ downloaded. The same is as given below:

| FIDF          |                                                                   |             |       |  |
|---------------|-------------------------------------------------------------------|-------------|-------|--|
|               | 7. Expected Outcomes                                              | · .         | 1     |  |
| ሰ Dashboard   | 8. Source of beneficiary contribution                             | : Ot        | ther  |  |
| CAMC Approved | 9. Letter from DOF / COF / Secretary of the respective state / UT | •           | 3     |  |
| Proposals     | 10. Firm Registration Certificate                                 |             | 3     |  |
| Releases      | 11. PAN Card                                                      |             | 3     |  |
| 🗐 Raise Query | 12. GST Registration Certificate                                  |             | 3     |  |
|               | ADDITIONAL DOCUMENTS UPLOADED                                     |             |       |  |
|               | Print Application 🖨 🖉 Scrutiny Report 🔒 Print Scrutiny R          | eport Raise | Query |  |

Further scrolling down, the minutes and approvals of CAMC can be viewed & downloaded.

| Image: CAMC Approved   Image: CAMC Approved   Image: Proposals   Image: Releases   Image: Raise Query   Image: CAMC   Image: CAMC MINUTES   Image: CAMC Remarks   Image: Minutes Document   Image: Minutes Document   Image: Minut                                                                                                    | FIDF          |                     |                  |                  |                      |             |
|----------------------------------------------------------------------------------------------------|---------------|---------------------|------------------|------------------|----------------------|-------------|
| <ul> <li>Dashboard</li> <li>CAMC Approved</li> <li>Proposals</li> <li>Releases</li> <li>Raise Query</li> <li>CAMC</li> <li>CAMC MINUTES</li> <li>CAMC Remarks Minutes Document Meeting Date Approval Document Approved</li> <li>CAMC Remarks Minutes Document Meeting Date Approval Document Approved</li> </ul>                                                                                                    |               |                     |                  |                  |                      |             |
| <ul> <li>CAMC Approved</li> <li>Proposals</li> <li>Releases</li> <li>Raise Query</li> <li>CAMC</li> <li>CAMC MINUTES</li> <li>CAMC Remarks Minutes Document Meeting Date Approval Document Approved</li> <li>Montal Approved</li> <li>Montal Appr</li></ul> | 🔂 Dashboard   |                     |                  |                  |                      |             |
| Proposals   Print Application                                                                                                    | CAMC Approved |                     |                  |                  |                      |             |
| Releases       CAMC         CAMC MINUTES       CAMC Remarks         Minutes Document       Meeting Date       Approval Document       Approval Document                                                                                                    | Proposals     | Print Application 🔒 | Scrutiny Report  | 🖶 Print Scrutiny | y Report Raise Query |             |
| Raise Query                                                                                                    | Releases      |                     |                  |                  |                      |             |
| CAMC MINUTES CAMC Remarks Minutes Document Meeting Date Approval Document Approve                                                                                                    | 🗐 Raise Query | CAMC                |                  |                  |                      | •           |
| CAMC Remarks Minutes Document Meeting Date Approval Document Approve                                                                                                    |               |                     |                  |                  |                      |             |
|                                                                                                    |               | CAMC Remarks        | Minutes Document | Meeting Date     | Approval Document    | Approved on |
| recommended 12-08-2021 08-12-202                                                                                                    |               | recommended         |                  | 12-08-2021       |                      | 08-12-2021  |

On clicking the button, the respective documents in PDF format can be viewed and downloaded.

Further scrolling down, gives the data entry form for the sanction of loan by NCDC for the respective application. The form screen shot is as given below:

| FIDF          |                             |                                            |  |
|---------------|-----------------------------|--------------------------------------------|--|
| ሰ Dashboard   | 1. Date of approval of loan |                                            |  |
| CAMC Approved | 2. Loan amount sanctioned   |                                            |  |
| Proposals     | 3. Interest Subvention (%)  |                                            |  |
| Releases      | 4.Interest Subvention(Rs)   |                                            |  |
| 🗐 Raise Query | 5. Upload                   | Choose File No file chosen<br>(Upload Pdf) |  |
|               | Submit                      |                                            |  |

Here the NCDC can enter the details of loan approved for that respective application:

- 1. Date of Approval of loan: The date has to be selected in DDMMYYYY format
- 2. Loan Amount Sanctioned: Enter the loan amount sanctioned in Rs Lakhs. i.e. for example, for 100 Crores loan sanctioned, 10000.00 (100 lakhs) has to be entered.
- 3. Interest Subvention percentage: Enter interest subvention percentage applicable to the loan sanctioned
- 4. Interest subvention amount: Enter interest subvention amount in Rs. Lakhs applicable to the loan sanctioned.
- 5. Upload Sanction letter: Upload sanction letter of the loan for the respective project in PDF format.

This entry has to be done only once for the project. Once submitted, this application will be shown in "Releases" tab. The release of loan to be applicant can be entered in "Releases" section only.

#### 6. UPDATE RELEASES TO APPLICATIONS:

The applications which have been sanctioned loan will be shown in this page. On clicking "Releases", the following window opens:

| FIDF          |                         |                                                |                                                           |                                                       |                              |                                     |            | <b>(1)</b> |  |
|---------------|-------------------------|------------------------------------------------|-----------------------------------------------------------|-------------------------------------------------------|------------------------------|-------------------------------------|------------|------------|--|
|               | Home / Releases         |                                                |                                                           |                                                       |                              |                                     |            |            |  |
| '님' Dashboard |                         |                                                |                                                           |                                                       |                              |                                     |            |            |  |
| CAMC Approved | Show 10 v entries       |                                                |                                                           |                                                       |                              |                                     |            |            |  |
| Proposals     | Search:                 |                                                |                                                           |                                                       |                              |                                     |            |            |  |
| Releases      | SI Application<br>No No | IType of Application                           | り<br>Name of<br>Applicant                                 | ↓↑<br>Title of<br>Project                             | ↓↑<br>Date of<br>Application | Date of <b>1</b><br>CAMC<br>Aproval | Jt<br>Viev | lî<br>V    |  |
| Raise Query   | 1 JL FIDF1091 J1        | SHG,NGOs,Cooperatives<br>& Fish Produce Groups | Mandad Jî<br>Aqua<br>Fisheries Co.<br>Op. Society<br>Ltd. | Establishment<br>of Small Scale<br>Shrimp<br>Hatchery | 23-07-2019                   | 08-12-2021                          | Jî viev    | n ît       |  |

Once clicking VIEW button, the details of the application and the sanction of loan details will be shown. At the bottom, the provision is given to enter the release of loan details. The same is shown below:

| FIDF          |                             |                            |  |
|---------------|-----------------------------|----------------------------|--|
|               | 1. Date of approval of loan | 2021-10-01                 |  |
| 🔂 Dashboard   | 2. Loan amount sanctioned   | 1000                       |  |
| CAMC Approved | 3. Loan Amount released     |                            |  |
| Proposals     | 4.Interest Subvention(%)    |                            |  |
| Raise Query   | 5.Interest Subvention(Rs)   |                            |  |
|               | 6.Date of Release           |                            |  |
|               | 7.Quarter No                | select ~                   |  |
|               | 8. Upload                   | Choose File No file chosen |  |
|               |                             | (Upload Pdf)               |  |
|               | Submit                      |                            |  |

The date of approval of loan and the loan amount sanctioned in Rs. Lakhs will be displayed by the system, as it is already entered. NCDC has to enter the following details w.r.t the release of the loan:

- 1. Loan amount released: Enter loan amount released in Rs. Lakhs
- 2. Interest Subvention percentage: Enter interest subvention percentage applicable to the loan sanctioned
- 3. Interest subvention amount: Enter interest subvention amount in Rs. Lakhs applicable to the loan sanctioned.
- 4. Date of Release: Enter the date of release of loan amount
- 5. Upload Sanction letter: Upload sanction letter of the loan for the respective project in PDF format.

It is to note that NCDC can enter the releases to the same applicant multiple times by following the above procedure.